## RISS 사용법 (3) 도서 리스트 검색하기

이 세상에 내가 연구하는 것에 관한 좋은 책이 이미 나와 있다는 것을 발견하는 것은 굉장히 중요한 일입니다. 본래 학문은 기존에 나와있는 지식을 바탕으로 새로운 문제를 제기하고 세상의 원리를 이해하는데 도움이 될만한 개념을 생각해서 체계화하는 것이라 할 수 있습니다. 이미 있는 것을 다시 만드느라 시간 낭비를 해서는 안 됩니다. 연구자는 이미 알려진 사실은 알고 있어야 합니다. 그런 의미에서, 한 번의 검색으로 내가 연구하는 주제에 대한 다양한 자료를 모두 찾아 읽을 수 있다는 것은 컴퓨터 과학이 줄 수 있는 유익한 점 가운데 최고라 할 수 있습니다.

아래 그림을 보면, RISS 에서 키워드로 검색하면 ③ "**단행본**"도 검색된다는 사실을 알 수 있습니다. "단행본"이란 무엇입니까? 여기서는 "도서"또는 "책" 이라는 의미로 사용한 것입니다. 혹시, eBook, 즉 전자책도 검색해서 볼 수 있는걸까? 하며 기대하는 분도 있을텐데요. 그건 아닙니다. 그냥 도서리스트를 검색하는 기능입니다. 전국 대학도서관 소장자료와 연구소 자료실 소장자료 가운데 어떤 책이 있는지 알 수 있습니다.

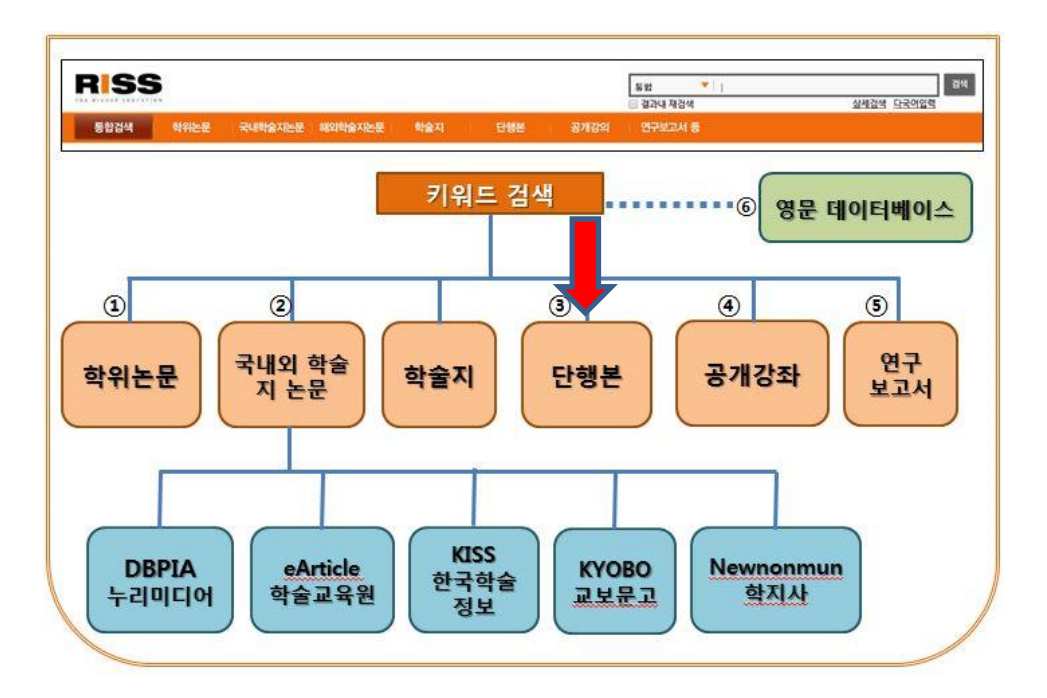

 RISS 에 로그인을 한 후, 통합 검색을 위해 키워드를 넣겠습니다. (로그인 방법은 RISS 사용법
 (시작)을 참고하십시오.) 검색창에 독립운동과 기독교를 검색어로 넣습니다. 검색하면 두 단어가 동시에 들어가 있는 자료들이 검색됩니다.

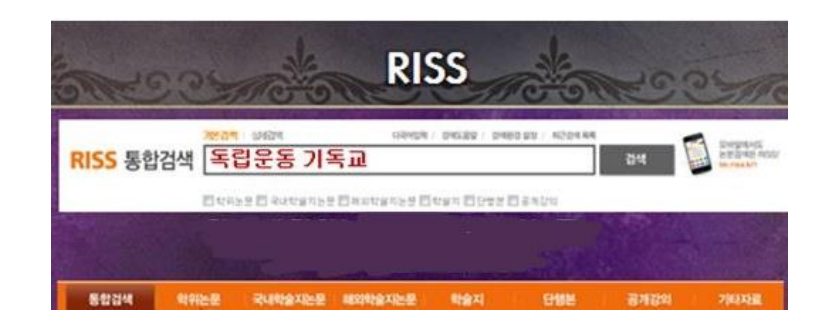

② 단행본 검색 결과를 보겠습니다. 여기에서 다섯번째에 나온 "기독교와 서양문영"이란 책이 적절한지 보려면 일단 자세한 서지 사항을 보도록 하겠습니다.

| 통합검색   학위논문  국내학술지논문   해외학술지논문   학술지 단행본 공개강의                                                                                                    | 연구보고서 등                                               |
|----------------------------------------------------------------------------------------------------|-------------------------------------------------------|
|                                                                                                    | HOME > 검색 > <b>단행본</b>                                |
| 검색키워드 : 독립운동 기독교<br>검색결과 : 총 1,746건 검색                                                                                                    | 최근검색목록   검색어 저장   📉 RSS                               |
| 유청변보기 펼쳐 ▼ 저자명, 발행년도, 언어종류, 지료유형별 재검색을 원하시면 펼침을 클릭하세요.                                                                                                    | 펼친 🔻                                                  |
| 정확도순 ✔ 인기도순 제목순 저자순 발행처순 연도순                                                                                                    | 연관 검색어 ?                                              |
| → 내보내기 숍 ⊠ 읍 ㅣ 내서재 담기 ㅣ 한글로보기 10개석 충력 20개석 충력 30개석 충력 50개석 충력 100개석 충력                                                                                                    | 다른 사람이 생각하는 연관검색어는?                                   |
| 1 日帝下의 韓國基督教 民族 信仰:軍動中                                                                                                    | · 사용자추천 검색어가 없습니<br>다.                                |
| 민경배, 大韓基督敎書會,[1931]<br>간 <b>략보기</b> 원문보기 <b>복사/대출신청</b> 장바구니담기                                                                                                    | 내가생각하는 연관점색어는? 등록                                     |
|                                                                                                    | MORE > CLOSE .                                        |
| 2 <u>기독교의 탄생 : 예수 운동에서 종교로</u><br>Theissen, Gerd, 대한기독교서회,[2009]           기타기 및 의미이 및 비행하여 전체, 전체, 전체, 전체, 전체, 전체, 전체, 전체, 전체, 전체,                                                                                       | 오늘 본 자료                                               |
| 전학표가 전문표가 학자/배울건강 강마구역급기                                                                                                    | <ul> <li>1920년대 기독교 민족,</li> <li>하국의 기독교교육</li> </ul> |
| <ul> <li>3 韓國基督教文化運動史</li> <li>이만열,大韓基督教出版社[1987]</li> </ul>                                                                                                    | MORE >                                                |
| 간략보기 원문보기 복사/대출신청 장바구니담기                                                                                                    |                                                       |
| ■ 4 韓國民族運動과 基督教 受容史考:民族·教會·土着化 = A study on national movements and the<br>historical situation of the acceptance of christianity: Korean people, church, indigenization<br>심일섭, 호細亞文化社 [1982]<br>간략보기 원문보기 복사/대출신청 장바구니답기 |                                                       |
| 5 <u>기독교와 서양문명: 기독교사의 올바른 이해</u><br>임회완, 그리십,[2013]<br>간략보기 원문보기 복사/대출신청 장바구니담기                                                                                                    |                                                       |

봤으면 하는 책을 누르면, 다음 페이지에서 보듯이 각 책에 대한 자세한 정보를 얻을 수 있습니다. 번역서인 경우, 원제목을 볼 수 있고, 출판사와 저자 이름, 목차도 볼 수 있습니다. 이 책을 현재 온라인서점에서 어떤 가격에 판매하고 있는지 볼 수 있으며, [구매] 버튼을 눌러 구매할 수 있습니다. [알라딘]의 [구매]를 누를 경우, [알라딘 US] 로 연결되어 달러 가격을

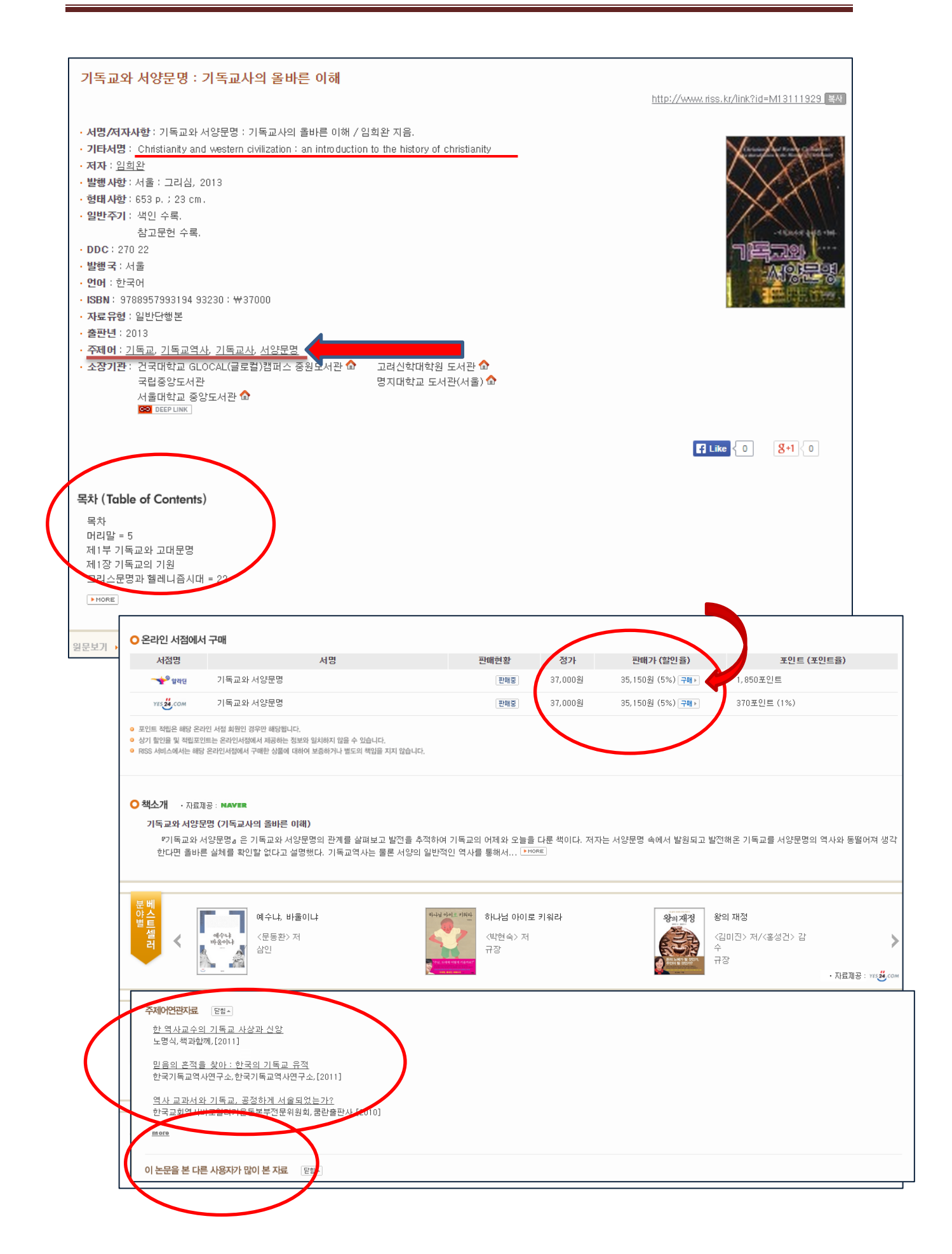

확인한 후 구매할 수 있습니다. 그리고, NAVER 에서 제공하는 [책소개] 를 볼 수 있습니다. 직접 보지 않아도 일단 이러한 정보를 통해 내게 꼭 필요한 책인지 판단할 수 있습니다.

그밖에 아래쪽에 [주제어 연관 자료]와 [이 논문을 본 다른 사용자가 많이 본 자료]도 유용한 정보입니다. 이 책의 주제어는 화살표를 한 곳에 적혀 있습니다. 이런 주제어를 가진 다른 자료를 보여주므로 유용한 자료를 발견할 수 있도록 도와줍니다. [이 논문을 본 다른 사용자가 많이 본 자료]를 통해서도 뜻밖의 자료를 발견할 수 있습니다.

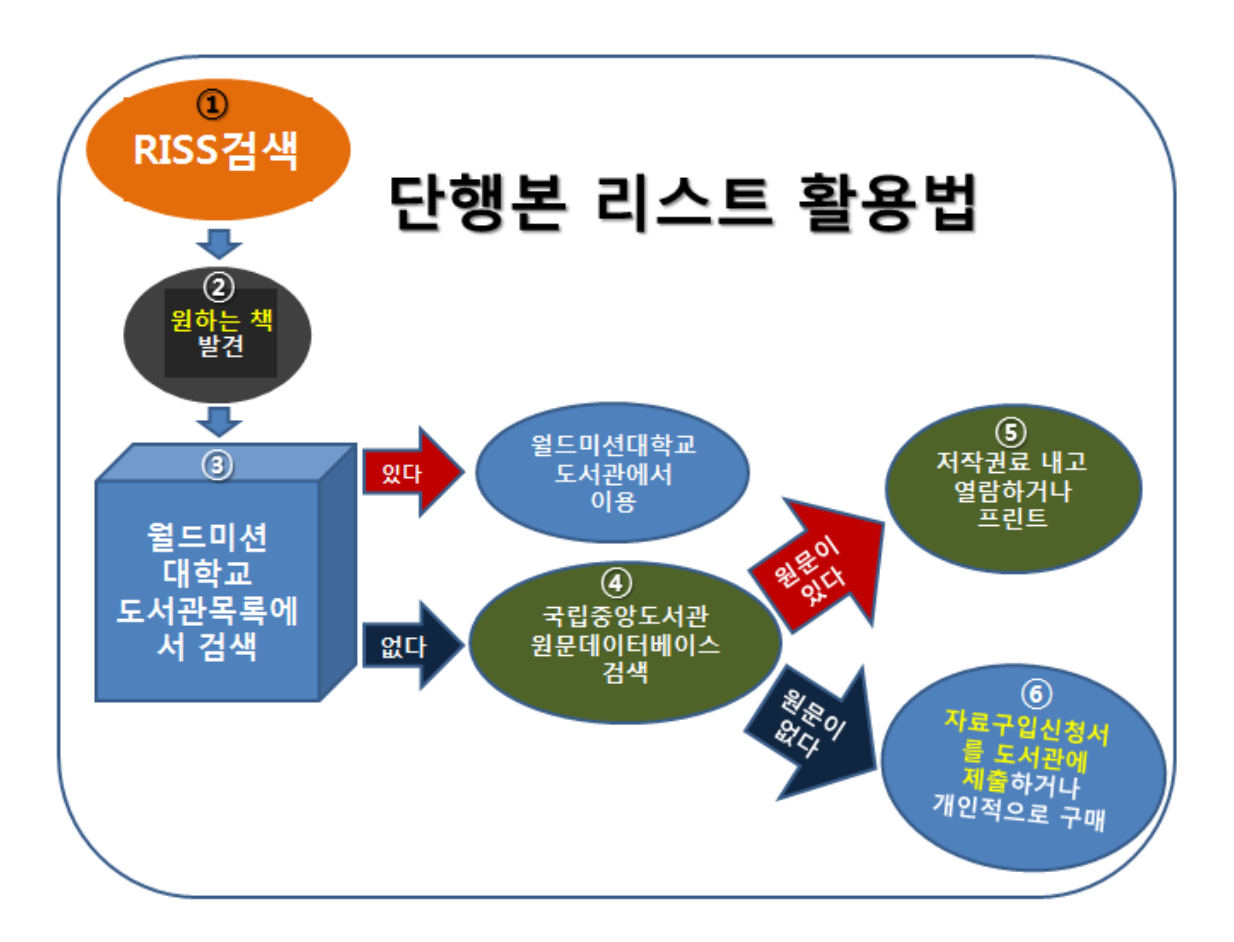

(3) 이렇게 내가 필요한 도서를 발견했다면, 도서를 우리 도서관 목록에서 검색해서 찾도록 합니다. (WMU 도서관 목록 검색법을 참고하십시오.)

④ 만약 우리 도서관에 없는 도서라면, 국립중앙도서관 원문데이터베이스에 있는 자료인지 검색해 보도록 합니다. 가끔, 절판된 좋은 자료들을 이곳에서 원문으로 볼 수 있습니다. 주로 발행된 지 적어도 5 년이 지난 자료를 디지털화했기 때문에, 최근 5 년 이내 출판됬던 자료는 이 곳에서 볼 수 없습니다. (5) 국립중앙도서관의 원문 데이터베이스는 검색은 인터넷이 되는 어느 곳에서나 할 수 있지만 (http://www.nl.go.kr/nl/dataSearch/data wm.jsp), 원문을 보는 것은 학교 도서관 내에 있는 지정된 컴퓨터에서만 할 수 있습니다. 일부는 무료로, 일부는 약간의 저작권료를 지불하고 볼 수 있습니다.

⑥ 이곳에서 원문을 볼 수 없는 자료인 경우, 도서관에 있는 '자료 구입 신청서' 폼 (아래에 첨부되어 있음) 을 작성 하거나 이메일로 구입신청을 할 수 있습니다. 이메일로 신청할 때, 이 '자료 구입 신청서' 폼의 항목을 참고해서 내용을 보내주셔야 도서관에서 심사를 할 수 있습니다. 도서관에서는 '자료 구입 신청서'를 받은 자료를 모두 구매하지 않습니다. 심사를 거치며, 일부는 구매하지만 일부는 탈락할 수 있습니다.

|                       | 자료 구입 신청서#                    |             |
|-----------------------|-------------------------------|-------------|
| 신청자 이름:-              | 소속:~                          | 날짜: 🗸       |
|                       |                               | 년 월 일       |
| 제 목 <sub>위</sub><br>위 |                               |             |
| 저 자·<br>~             | 출판사                           | 출판년도        |
| 신청 자료의 형태 (해당 특       | <br>번호를 쳭크하시오):↩              |             |
| 1. 도서 2. e-book 3. CI | ) 4. DVD 5. 잡지 6.악보 7. e-jour | rnal 8.기타   |
| 신 청 이 유 ∉             |                               |             |
| 4                     |                               |             |
| لم ا                  |                               |             |
| ب<br>۲                |                               |             |
| 4.<br>1               |                               |             |
| 4                     |                               | 월드미션 대학교 도서 |
|                       |                               | 2-1011      |